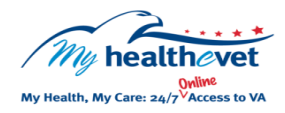

## My Healthe Vet Quick Guide VA Demographics

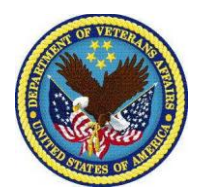

You can download your VA Demographics by using the VA Blue Button in your My HealtheVet Personal Health Record (www.myhealth.va.gov). VA Demographics lets you see what is in your VA health record. This information may include:

Name Date of birth Home address Ethnicity Employment Civil Guardian Social Security Number Religion Home phone number Next of Kin Insurance Enrollment Group Gender Marital status Race Eligibility VA Guardian

Keeping your information current in your official VA health record lets the VA contact you. The correct Next of Kin information may be needed in case of an emergency.

To access your **VA Demographics** in My Health**e**Vet you must:

- Be a Veteran enrolled at a VA health care facility
- Be registered as a VA Patient in My HealtheVet
- Have a My HealtheVet Premium\* account

\*To get a My Health**e**Vet Premium account, you will need to go through authentication. This is a process by which VA verifies a Veterans' identity before allowing access to their VA health record. To learn more, go to: <u>Upgrading your My HealtheVet account</u> <u>through In-Person or Online Authentication</u>.

If you find something missing in your VA health record you should talk to your VA health care team. If you think something is not accurate, contact the Release of Information Office at your local VA Medical Center. Use the VA Blue Button to view, print or download your VA Demographics reports.

- Log into your My Health eVet account
- Select Download My Data
- Select Download only my selected data from My HealtheVet
- Select Continue

On the Types of Information page:

- Choose Select one or more types of information
- Select VA Demographics
- Select Submit

You can now select to **Download** or **View/Print** your information.

Visit the **VA Demographics** <u>Frequently Asked Questions</u>. This site has questions and answers that may help you understand more about the feature.